# Ejemplo de configuración de WPA2-PSK y autenticación abierta con Cisco 5760 WLC

# Contenido

Introducción Prerequisites Requirements Componentes Utilizados Configurar Diagrama de la red Configuración de WPA2-PSK con CLI Configuración de WPA2-PSK con la interfaz gráfica de usuario Configuración de autenticación abierta con CLI Configuración de autenticación abierta con la interfaz gráfica de usuario Verificación Troubleshoot

# Introducción

Este documento explica las ventajas del uso de Wi-Fi acceso protegido 2 (WPA2) en una (red) (WLAN). El documento proporciona dos ejemplos de configuración para la implementación de WPA2 en la WLAN:

- Configuración de un previamente Pre-Shared Key (PSK) de WPA2
- Configuration of open authentication

## Prerequisites

## Requirements

Cisco recomienda que tenga conocimiento sobre estos temas:

- Wireless Protected Access (WPA)
- Soluciones de seguridad de WLAN

## **Componentes Utilizados**

La información que contiene este documento se basa en las siguientes versiones de software y hardware.

- Una serie de Cisco 5700 inalámbrico controlador de LAN (WLC) con CISCO IOS<sup>® XE Software,</sup> versión 3.3
- Cisco Aironet 3600 Series Lightweight Access Point
- Solicitante inalámbrica nativa Microsoft\* Windows 7

The information in this document was created from the devices in a specific lab environment. All of the devices used in this document started with a cleared (default) configuration. If your network is live, make sure that you understand the potential impact of any command.

# Configurar

Nota: Use la <u>Command Lookup Tool (clientes registrados solamente) para obtener más</u> información sobre los comandos usados en esta sección.

## Diagrama de la red

Esta ilustración muestra el diagrama de red:

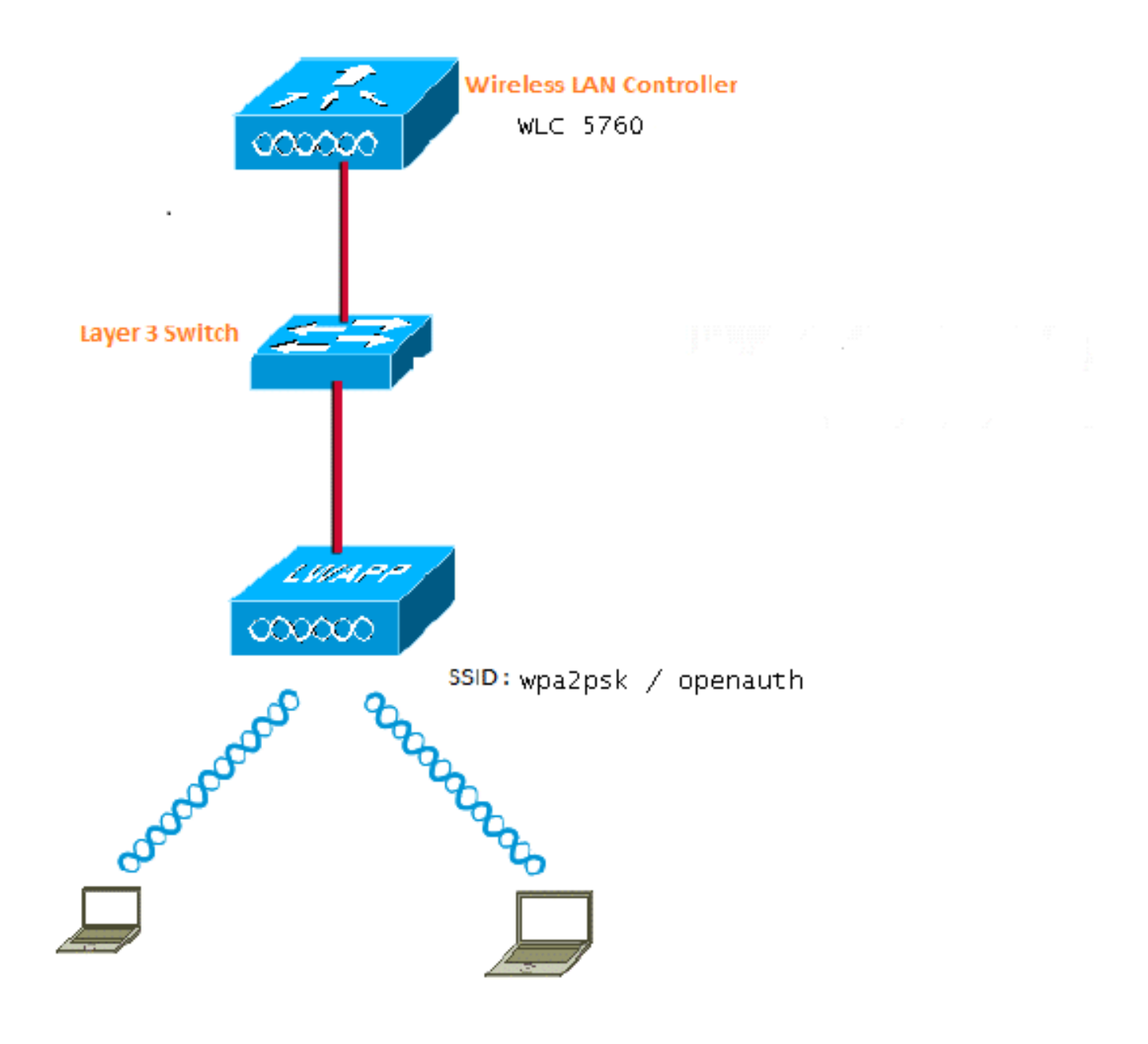

Figura 1. Diagrama de la red

#### Configuración de WPA2-PSK con CLI

En este ejemplo se describe el procedimiento para usar la interfaz de línea de comandos (CLI) para configurar la detección de las VLAN que se utilizan para los clientes de DHCP.

VLAN20 se utiliza para los clientes y el grupo está configurado en el mismo WLC. El TenGigabitEthernet1/0/1 de la WLC 5700 Cisco está conectado al conmutador de enlace ascendente. Si el servidor DHCP está configurado en el servidor a partir de la WLC o en un servidor DHCP externo, debe confiar en información de detección y la transmisión DHCP.

ip device tracking ip dhcp snooping vlan 12,20,30,40 ip dhcp snooping ! ip dhcp pool vlan20

```
network 20.20.20.0 255.255.255.0
default-router 20.20.20.1
interface Vlan20
ip address 20.20.20.1 255.255.255.0
interface TenGigabitEthernet1/0/1
switchport trunk native vlan 12
switchport mode trunk
ip dhcp relay information trusted
ip dhcp relay information trusted
ip dhcp snooping trust
wlan wpa2psk 1 wpa2psk
client vlan 20
no security wpa akm dot1x
security wpa akm psk set-key ascii 0 Cisco123
no shutdown
```

**Nota:** Si la configuración contiene un espacio en la contraseña PSK, a continuación, utilice el formato "contraseña PSK". El mismo formato deberá utilizarse si también configura con la interfaz gráfica de usuario.

#### Ejemplo:

security wpa akm psk set-key ascii 0 "Cisco 123"

#### Configuración de WPA2-PSK con la interfaz gráfica de usuario

Complete these steps in order to configure a WPA2 PSK in the WLC GUI:

1. Navigate to Configuration > Wireless > WLAN > WLANs, and create a new WLAN:

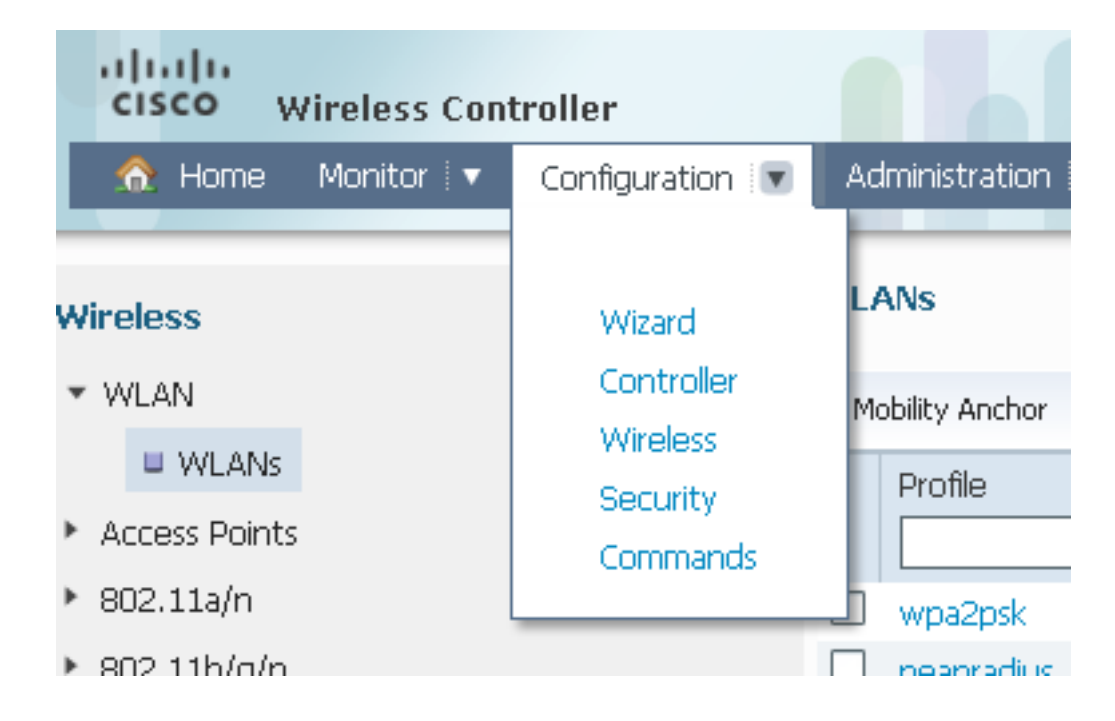

2. Habilitar WPA2 y asignarlo a la interfaz deseada:

| WLAN > Edit                  |                                                                                                    |
|------------------------------|----------------------------------------------------------------------------------------------------|
| General Security QOS         | Advanced                                                                                             |
| Profile Name                 | wpa2psk                                                                                              |
| Туре                         | WLAN                                                                                                 |
| SSID                         | wpa2psk                                                                                              |
| Status                       |                                                                                                    |
| Security Policies            | [WPA2][Auth(PSK)]<br>(Modifications done under security tab will appear after applying the changes.) |
| Radio Policy                 | All 👻                                                                                                |
| Interface/Interface Group(G) | default 💌                                                                                            |
| Broadcast SSID               |                                                                                                    |
| Multicast VLAN Feature       |                                                                                                    |
|                              |                                                                                                    |

3. Haga clic en el **ficha seguridad, compruebe la WPA2 política casilla de verificación y seleccione AES como el cifrado WPA2**. En la **Auth clave Mgmt** de lista desplegable, seleccione **PSK**. Introduzca la PSK que va a utilizar para conectar el cliente:

| WLAN > Edit                   |  |
|-------------------------------|--|
| General Security QOS Advanced |  |
|                               |  |
| Layer2 Layer3 AAA Server      |  |
| Layer 2 Security WPA + WPA2 💌 |  |
| MAC Filtering                 |  |
|                               |  |
| WPA+WPA2 Parameters           |  |
| WPA Policy                    |  |
| WPA2 Policy 🗹                 |  |
| WPA2 Encryption 🗹 AES 🗌 TKIP  |  |
| Auth Key Mgmt PSK 👻           |  |
| PSK Format ASCII 💌            |  |
| •••••                         |  |
|                               |  |

## Configuración de autenticación abierta con CLI

Este es un ejemplo de cómo utilizar la CLI para configurar la detección de DHCP añadan para las VLAN que se utilizan para los clientes; en este ejemplo, VLAN20 se utiliza para los clientes. El grupo está configurado en el mismo WLC.

TenGigabitEthernet1/0/1 de la WLC 5760 está conectado al conmutador de enlace ascendente. Si tiene el servidor DHCP configurado en el servidor a partir de la WLC o en un servidor DHCP externo, debe confiar en información de detección y la transmisión DHCP.

ip device tracking ip dhcp snooping vlan 12,20,30,40 ip dhcp snooping ! ip dhcp pool vlan20 network 20.20.20.0 255.255.255.0 default-router 20.20.20.1 interface Vlan20 ip address 20.20.20.1 255.255.255.0 interface TenGigabitEthernet1/0/1

| switchport trunk native vlan 12   |  |  |  |  |  |  |  |  |
|-----------------------------------|--|--|--|--|--|--|--|--|
| switchport mode trunk             |  |  |  |  |  |  |  |  |
| ip dhcp relay information trusted |  |  |  |  |  |  |  |  |
| ip dhcp snooping trust            |  |  |  |  |  |  |  |  |
|                                   |  |  |  |  |  |  |  |  |
| wlan open 5 open                  |  |  |  |  |  |  |  |  |
| client vlan VLAN0020              |  |  |  |  |  |  |  |  |
| no security wpa                   |  |  |  |  |  |  |  |  |
| no security wpa akm dot1x         |  |  |  |  |  |  |  |  |
| no security wpa wpa2              |  |  |  |  |  |  |  |  |
| no security wpa wpa2 ciphers aes  |  |  |  |  |  |  |  |  |
| session-timeout 1800              |  |  |  |  |  |  |  |  |
| no shutdown                       |  |  |  |  |  |  |  |  |
| no shutdown                       |  |  |  |  |  |  |  |  |
|                                   |  |  |  |  |  |  |  |  |

#### Configuración de autenticación abierta con la interfaz gráfica de usuario

Este procedimiento describe cómo configurar la autenticación abierta en la GUI de WLC:

1. Navigate to **Configuration > Wireless > WLAN > WLANs**, and create a new WLAN:

| cisco Wireless Controller                          |                              |                                                                                                    |
|----------------------------------------------------|------------------------------|----------------------------------------------------------------------------------------------------|
| 😚 Home Monitor 🛛 Configuration 🖛                   | Administration 💌 Help        |                                                                                                    |
| Wireless                                           | WLAN<br>WLAN > Edit          |                                                                                                    |
| ▼ WLAN ■ WLANs                                     | General Security QOS         | Advanced                                                                                                    |
| <ul> <li>Access Points</li> </ul>                  | Profile Name                 | open                                                                                                    |
| <ul> <li>802.11a/n</li> <li>802.11b/o/n</li> </ul> | Туре                         | WLAN                                                                                                    |
| <ul> <li>Media Stream</li> </ul>                   | SSID                         | open<br>IV                                                                                                    |
|                                                    | Security Policies            | None (Modifications done under security tab will appear after applying the changes.)                                                                                                    |
|                                                    | Radio Policy                 | Al v                                                                                                    |
|                                                    | Interface/Interface Group(G) | VLAN0020 VLAN0020000 VLAN0020 VLAN0020000000000000000000000000000000000 |
|                                                    | Broadcast SSID               |                                                                                                    |
|                                                    | Multicast VLAN Feature       |                                                                                                    |

2. Haga clic en la ficha Security (Seguridad). En la **nivel 2 ficha y la nivel 3 tab, todo lo que define como ninguno.** Este es un ejemplo de los resultados de la configuración:

| oper | n | 5 | open | 20 | Enabled |
|------|---|---|------|----|---------|

## Verificación

Use esta sección para confirmar que su configuración funciona correctamente.

Confirmar que se conecta el cliente de WPA2-PSK:

| 🞯 Intel® PRO                | )Set/Wireless WiF                                         | i Connection                                    | Utility           |                                                  |
|-----------------------------|-----------------------------------------------------------|-------------------------------------------------|-------------------|--------------------------------------------------|
| File Tools Ad               | vanced Profiles He                                        | lp                                              |                   |                                                  |
|                             |                                                           |                                                 |                   | (intel)                                          |
|                             | You are con                                               | inected to                                      | wpa2psk.          |                                                  |
|                             | Network Name:<br>Speed:<br>Signal Quality:<br>IP Address: | wpa2psk<br>78.0 Mbps<br>Excellent<br>20.20.20.3 |                   | <u>D</u> etails                                  |
| WiFi Netwo                  | ork <u>s</u> (59)                                         |                                                 |                   |                                                  |
| alla                        | wpa2psk                                                   | ecurity enabled                                 | Connected         | ◎ a 9 <sup>△</sup> ✓ <sup>△</sup> 0 <sup>△</sup> |
|                             | EAPFAST<br>This network has s                             | ecurity enabled                                 |                   | a 9<br>4 🐸 🛈                                     |
| lla                         | <b>DVA</b><br>This network has se                         | ecurity enabled                                 | Manual            | ⊘ 8 9<br>√ ⇔ 0                                   |
| ulle                        | <b>peapradius</b> This network has se                     | ecurity enabled                                 | Manual            | 🖉 a g<br>🛷 📇 🛈 🗸                                 |
| Disco                       | nect Prop                                                 | erties                                          |                   | <u>R</u> efresh                                  |
| To manage<br>Profiles butto | profiles of previously co<br>on.                          | onnected WiFi nel                               | tworks, click the | Profiles                                         |
|                             | ¥iFi On ▼                                                 | Hardware radi<br>ON                             | io switch: He     | lp? <u>Close</u>                                 |

Confirmar que se conecta el cliente para la autenticación abierta:

| <b>)</b> I | ntel®                 | PROSet/                | Wirele                                     | ss V               | /iFi          | Connect                                | tion (           | Jtility      |       |                        |       |   |
|------------|-----------------------|------------------------|--------------------------------------------|--------------------|---------------|----------------------------------------|------------------|--------------|-------|------------------------|-------|---|
| File       | Tools                 | Advance                | d Profi                                    | iles               | Help          |                                        |                  |              |       |                        |       |   |
|            |                       |                        |                                            |                    |               |                                        |                  |              |       |                        | intel | ) |
|            | 6                     | Y                      | ou ar                                      | e c                | onn           | ected                                  | to               | open.        |       |                        |       |   |
|            | ) (CE) N              | Ne<br>Sp<br>Sig<br>IP  | etwork Na<br>eed:<br>gnal Qual<br>Address: | ame:<br>lity:      |               | open<br>78.0 Mb<br>Exceller<br>20.20.2 | ops<br>nt<br>0.3 |              |       | Det                    | tails |   |
|            | - WIELIN              | etwork <u>s</u> (a     | )6)                                        |                    |               |                                        |                  | -            |       |                        |       |   |
|            | u                     | l °                    | pen                                        |                    |               |                                        |                  | Connecte     |       | ● a (<br>/ 出 (         |       |   |
|            | u                     | Е<br>11<br>ТК          | APFAS                                      | <b>T</b><br>ork ha | is sec        | urity enabl                            | led              |              | •     | a<br>∕ 丛 (             | D     |   |
|            | u                     | А ТР                   | <b>/pa2psk</b><br>nis netwo                | <b>.</b><br>Irk ha | is sec        | urity enabl                            | led              |              | •     | <mark>8</mark><br>∕∕ ⇔ | 9     |   |
|            | ıl                    | D<br>TP                | <b>VA</b><br>nis netwo                     | ırk ha             | is sec        | urity enabl                            | led              | Manual       | 1     | 2 a<br>/ 🐸 (           | 9     |   |
|            | Di                    | isco <u>n</u> ne       | ct                                         | Pr                 | op <u>e</u> r | ties                                   |                  |              |       | Refres                 | h     |   |
|            | To mana<br>Profiles I | age profile<br>button. | s of prev                                  | riously            | y coni        | nected Wi                              | Finet            | works, click | the   | <u>P</u> ro            | files |   |
|            |                       | <u>W</u> iFi (         | Dn                                         |                    | -             | Hardwar                                | e radio<br>ON    | o switch:    | Help? |                        | lose  |   |

# Troubleshoot

En esta sección encontrará información que puede utilizar para solucionar problemas de configuración.

#### Notas:

La herramienta de interpretación de información de salida (disponible para clientes registrados únicamente) admite ciertos comandos show. Utilice la herramienta para ver una

análisis de información de salida del comando show.

Consulte Información Importante sobre Comandos de Debug antes de usar un comando debug.

Este es un ejemplo del resultado del útil de depuración y realizar el seguimiento de los comandos:

```
debug client mac XXXX.XXXX.XXXX
Controller#sh debugging
Nova Platform:
  dot11/state debugging is on
  pem/events debugging is on
   client/mac-addr debugging is on
   dot11/detail debugging is on
  mac/ filters[string 0021.5c8c.c761] debugging is on
   dot11/error debugging is on
   dot11/mobile debugging is on
  pem/state debugging is on
set trace group-wireless-client filter mac XXXX.XXXX.XXXX
set trace wcm-dot1x event filter mac XXXX.XXXX.XXXX
set trace wcm-dot1x aaa filter mac XXXX.XXXX.XXXX
set trace aaa wireless events filter mac XXXX.XXXX.XXXX
set trace access-session core sm filter mac XXXX.XXXX.XXXX
set trace access-session method dot1x filter XXXX.XXXX.XXXX
*Sep 1 05:55:01.321: 0021.5C8C.C761 Association received from mobile on AP
C8F9.F983.4260 1 wcm: i.D^Iw for client
*Sep 1 05:55:01.321: 0021.5C8C.C761 qos upstream policy is unknown and
downstream policy is unknown 1 wcm: r client
*Sep 1 05:55:01.321: 0021.5C8C.C761 apChanged 0 wlanChanged 1 mscb ipAddr
20.20.20.3, apf RadiusOverride 0x0, numIPv6Addr=0 1 wcm: mJ^Iwy_status 0
attr len^G$8\227v^K
*Sep 1 05:55:01.321: 0021.5C8C.C761 Applying WLAN policy on MSCB. 1 wcm:
ipAddr 20.20.20.3, apf RadiusOverride 0x0, numIPv6Addr=0
*Sep 1 05:55:01.321: 0021.5C8C.C761 Scheduling deletion of Mobile Station: 1
     (callerId: 50) in 1 seconds
wcm:
*Sep 1 05:55:01.321: 0021.5C8C.C761 Disconnecting client due to switch of
WLANs from 6(wep) to 5(open) 1 wcm:
*Sep 1 05:55:02.193: 0021.5C8C.C761 apfMsExpireCallback (apf_ms.c: 1 wcm: 664)
Expiring Mobile!
*Sep 1 05:55:02.193: 0021.5C8C.C761 apfMsExpireMobileStation (apf_ms.c: 1 wcm:
6953) Changing state for mobile 0021.5C8C.C761 on AP C8F9.F983.4260 from
Associated to Disassociated
*Sep 1 05:55:02.193: 0021.5C8C.C761 Sent Deauthenticate to mobile on BSSID
C8F9.F983.4260 slot 1(caller apf_ms.c: 1 wcm: 7036)
*Sep 1 05:55:02.193: 0021.5C8C.C761 apfMsExpireMobileStation (apf_ms.c: 1 wcm:
7092) Changing state for mobile 0021.5C8C.C761 on AP C8F9.F983.4260 from
Disassociated to Idle
*Sep 1 05:55:02.193: 0021.5C8C.C761 20.20.20.3 RUN (20) Deleted mobile LWAPP
rule on AP [ C8F9.F983.4260 ] 1 wcm: 5C8C.C761 on AP C8F9.F983.4260 from
Disassociated to Idle
*Sep 1 05:55:02.193: 0021.5C8C.C761 20.20.20.3 RUN (20) FastSSID for the
client [ C8F9.F983.4260 ] NOTENABLED 1 wcm: C.C761 on AP C8F9.F983.4260
from Disassociated to Idle
*Sep 1 05:55:02.193: 0021.5C8C.C761 Incrementing the Reassociation Count 1 for
client (of interface VLAN0020) 1 wcm: D
*Sep 1 05:55:02.193: 0021.5C8C.C761 Clearing Address 20.20.20.3 on mobile 1
wcm: for client (of interface VLAN0020)
```

\*Sep 1 05:55:02.193: PEM recv processing msg Del SCB(4) 1 wcm: 0.20.3 on mobile \*Sep 1 05:55:02.193: 0021.5C8C.C761 20.20.20.3 RUN (20) Skipping TMP rule add 1 wcm: lient (of interface VLAN0020) \*Sep 1 05:55:02.193: 0021.5C8C.C761 20.20.20.3 RUN (20) Change state to DHCP\_REQD (7) last state RUN (20) 1 wcm: \*Sep 1 05:55:02.193: 0021.5C8C.C761 WCDB\_CHANGE: 1 wcm: Client 1 m\_vlan 20 Radio iif id 0xbfcdc0000003a bssid iif id 0x895980000004a, bssid C8F9.F983.4260 \*Sep 1 05:55:02.193: 0021.5C8C.C761 WCDB\_AUTH: 1 wcm: Adding opt82 len 0 \*Sep 1 05:55:02.193: 0021.5C8C.C761 WCDB\_CHANGE: 1 wcm: Suppressing SPI (client pending deletion) pemstate 7 state LEARN\_IP(2) vlan 20 client\_id 0xac7080000004b mob=Local(1) ackflag 2 dropd 0, delete 1 \*Sep 1 05:55:02.193: 0021.5C8C.C761 Sending SPI spi\_epm\_epm\_terminate\_session successfull 1 wcm: pemstate 7 state LEARN\_IP(2) vlan 20 client\_id 0xac7080000004b mob=Local(1) ackflag 2 dropd 0, delete 1 \*Sep 1 05:55:02.194: 0021.5C8C.C761 Sending SPI spi\_epm\_epm\_terminate\_session successfull 1 wcm: pemstate 7 state LEARN\_IP(2) vlan 20 client\_id 0xac7080000004b mob=Local(1) ackflag 2 dropd 0, delete 1 \*Sep 1 05:55:02.194: 0021.5C8C.C761 Deleting wireless client; Reason code 0, Preset 1, AAA cause 1 1 wcm: 7 state LEARN\_IP(2) vlan 20 client\_id 0xac7080000004b mob=Local(1) ackflag 2 dropd 0, delete 1 \*Sep 1 05:55:02.194: 0021.5C8C.C761 WCDB\_DEL: 1 wcm: Successfully sent \*Sep 1 05:55:02.194: 0021.5C8C.C761 Expiring mobile state delete 1 wcm: on code 0, Preset 1, AAA cause 1 \*Sep 1 05:55:02.194: 0021.5C8C.C761 0.0.0.0 DHCP\_REQD (7) Handling pemDelScb Event skipping delete 1 wcm: state LEARN\_IP(2) vlan 20 client\_id 0xac7080000004b mob=Local(1) ackflag 2 dropd 0, delete 1 \*Sep 1 05:55:02.197: 0021.5C8C.C761 WCDB SPI response msg handler client code 1 mob state 1 1 wcm: g delete \*Sep 1 05:55:02.197: 0021.5C8C.C761 apfProcessWcdbClientDelete: 1 wcm: Delete ACK from WCDB. \*Sep 1 05:55:02.197: 0021.5C8C.C761 WCDB\_DELACK: 1 wcm: wcdbAckRecvdFlag updated \*Sep 1 05:55:02.197: 0021.5C8C.C761 WCDB\_DELACK: 1 wcm: Client IIF Id dealloc SUCCESS w/ 0xac7080000004b. \*Sep 1 05:55:02.197: 0021.5C8C.C761 Invoked platform delete and cleared handle 1 wcm: w/ 0xac7080000004b. \*Sep 1 05:55:02.197: 0021.5C8C.C761 Deleting mobile on AP C8F9.F983.4260 (1) 1 wcm: w/ 0xac7080000004b. \*Sep 1 05:55:02.197: 0021.5C8C.C761 Unlinked and freed mscb 1 wcm: 8F9.F983.4260 (1) \*Sep 1 05:55:02.197: WCDB\_IIF: 1 wcm: Ack Message ID: 0xac70800000004b code 1003 \*Sep 1 05:55:02.379: 0021.5C8C.C761 Adding mobile on LWAPP AP C8F9.F983.4260 (1) 1 wcm: xac7080000.D^Iwb. \*Sep 1 05:55:02.379: 0021.5C8C.C761 Creating WL station entry for client rc 0 1 wcm: \*Sep 1 05:55:02.379: 0021.5C8C.C761 Association received from mobile on AP C8F9.F983.4260 1 wcm: 0.D^1wb. \*Sep 1 05:55:02.379: 0021.5C8C.C761 qos upstream policy is unknown and downstream policy is unknown 1 wcm: \*Sep 1 05:55:02.379: 0021.5C8C.C761 apChanged 0 wlanChanged 0 mscb ipAddr 0.0.0.0, apf RadiusOverride 0x0, numIPv6Addr=0 1 wcm: \2105HmJ^Iwlient\_id 0xac708000^G\$8\227v^K \*Sep 1 05:55:02.379: 0021.5C8C.C761 Applying WLAN policy on MSCB. 1 wcm: ipAddr 0.0.0.0, apf RadiusOverride 0x0, numIPv6Addr=0 \*Sep 1 05:55:02.379: 0021.5C8C.C761 Applying WLAN ACL policies to client 1 wcm: 0.0.0.0, apf RadiusOverride 0x0, numIPv6Addr=0 \*Sep 1 05:55:02.379: 0021.5C8C.C761 No Interface ACL used for Wireless client in WCM(NGWC) 1 wcm: usOverride 0x0, numIPv6Addr=0 \*Sep 1 05:55:02.379: 0021.5C8C.C761 Applying site-specific IPv6 override for station 0021.5C8C.C761 - vapId 5, site 'default-group', interface 'VLAN0020' 1 wcm:

\*Sep 1 05:55:02.379: 0021.5C8C.C761 Applying local bridging Interface Policy for station 0021.5C8C.C761 - vlan 20, interface 'VLAN0020' 1 wcm: erface 'VLAN0020' \*Sep 1 05:55:02.379: 0021.5C8C.C761 STA - rates (8): 1 wcm: 140 18 152 36 176 72 96 108 0 0 0 0 0 0 0 0 \*Sep 1 05:55:02.379: 0021.5C8C.C761 new capwap\_wtp\_iif\_id b6818000000038, sm capwap\_wtp\_iif\_id 0 1 wcm: 8C.C761 - vlan 20, interface 'VLAN0020' \*Sep 1 05:55:02.379: 0021.5C8C.C761 WCDB\_ADD: 1 wcm: Radio IIFID 0xbfcdc0000003a, BSSID IIF Id 0xbb30c00000046, COS 4 \*Sep 1 05:55:02.379: Load Balancer: 1 wcm: Success, Resource allocated are: Active Switch number: 1, Active Asic number : 0, Reserve Switch number 0 Reserve Asic number 0. AP Asic num 0 \*Sep 1 05:55:02.379: 0021.5C8C.C761 WCDB\_ADD: 1 wcm: Anchor Sw 1, Doppler 0 \*Sep 1 05:55:02.380: 0021.5C8C.C761 WCDB\_ALLOCATE: 1 wcm: Client IIF Id alloc SUCCESS w/ client 8e7bc0000004d (state 0). \*Sep 1 05:55:02.380: 0021.5C8C.C761 iifid Clearing Ack flag 1 wcm: F Id alloc SUCCESS w/ client 8e7bc0000004d (state 0). \*Sep 1 05:55:02.380: 0021.5C8C.C761 WCDB\_ADD: 1 wcm: Adding opt82 len 0 \*Sep 1 05:55:02.380: 0021.5C8C.C761 WCDB\_ADD: 1 wcm: Cleaering Ack flag \*Sep 1 05:55:02.380: 0021.5C8C.C761 WCDB\_ADD: 1 wcm: ssid open bssid C8F9.F983.4260 vlan 20 auth=ASSOCIATION(0) wlan(ap-group/global) 5/5 client 0 assoc 1 mob=Unassoc(0) radio 1 m\_vlan 20 ip 0.0.0.0 src 0xb6818000000038 dst 0x0 cid 0x8e7bc00000004d glob rsc id 14dhcpsrv 0.0.0.0 ty \*Sep 1 05:55:02.380: 0021.5C8C.C761 WCDB\_ADD: 1 wcm: mscb iifid 0x8e7bc0000004d msinfo iifid 0x0 \*Sep 1 05:55:02.380: 0021.5C8C.C761 0.0.0.0 START (0) Initializing policy 1 wcm: info iifid 0x0 \*Sep 1 05:55:02.380: 0021.5C8C.C761 0.0.0.0 START (0) Change state to AUTHCHECK (2) last state AUTHCHECK (2) 1 wcm: -group/global) 5/5 client 0 assoc 1 mob=Unassoc(0) radio 1 m\_vlan 20 ip 0.0.0.0 src 0xb6818000000038 dst 0x0 cid 0x8e7bc0000004d glob rsc id 14dhcpsrv 0.0.0.0 ty \*Sep 1 05:55:02.380: 0021.5C8C.C761 0.0.0.0 AUTHCHECK (2) Change state to L2AUTHCOMPLETE (4) last state L2AUTHCOMPLETE (4) 1 wcm: 5/5 client 0 assoc 1 mob=Unassoc(0) radio 1 m\_vlan 20 ip 0.0.0.0 src 0xb6818000000038 dst 0x0 cid 0x8e7bc0000004d glob rsc id 14dhcpsrv 0.0.0.0 ty \*Sep 1 05:55:02.380: 0021.5C8C.C761 WCDB\_CHANGE: 1 wcm: Client 1 m vlan 20 Radio iif id 0xbfcdc0000003a bssid iif id 0xbb30c00000046, bssid C8F9.F983.4260 \*Sep 1 05:55:02.380: 0021.5C8C.C761 WCDB\_AUTH: 1 wcm: Adding opt82 len 0 \*Sep 1 05:55:02.380: 0021.5C8C.C761 WCDB\_LLM: 1 wcm: NoRun Prev Mob 0, Curr Mob 0 llmReq 1, return False \*Sep 1 05:55:02.380: 0021.5C8C.C761 auth state 1 mob state 0 setWme 0 wme 1 roam\_sent 0 1 wcm: rn False \*Sep 1 05:55:02.380: 0021.5C8C.C761 WCDB\_CHANGE: 1 wcm: auth=L2\_AUTH(1) vlan 20 radio 1 client\_id 0x8e7bc0000004d mobility=Unassoc(0) src\_int 0xb6818000000038 dst\_int 0x0 ackflag 0 reassoc\_client 0 llm\_notif 0 ip 0.0.0.0 ip\_learn\_type UNKNOWN \*Sep 1 05:55:02.380: 0021.5C8C.C761 WCDB\_CHANGE: 1 wcm: In L2 auth but 12ack waiting lfag not set, so set \*Sep 1 05:55:02.380: 0021.5C8C.C761 0.0.0.0 L2AUTHCOMPLETE (4) DHCP Not required on AP C8F9.F983.4260 vapId 5 apVapId 5 for this client 1 wcm: 6818000000038 dst\_int 0x0 ackflag 0 reassoc\_client 0 llm\_notif 0 i\$=6v.0.0.0 it^\_Dv^\7HnP6v^D6H15Ht^\_Dv\$6H8^ r^D6H>&5v8^ r^D6H>&5v^D6Ht^M^Lw^\7H8^ r \*Sep 1 05:55:02.380: WCDB\_IIF: 1 wcm: Ack Message ID: 0x8e7bc00000004d code 1001 \*Sep 1 05:55:02.380: 0021.5C8C.C761 Not Using WMM Compliance code qosCap 00 1 wcm: quired on AP C8F9.F983.4260 vapId 5 apVapId 5 for this client \*Sep 1 05:55:02.380: 0021.5C8C.C761 0.0.0.0 L2AUTHCOMPLETE (4) Plumbed mobile LWAPP rule on AP C8F9.F983.4260 vapId 5 apVapId 5 1 wcm: client \*Sep 1 05:55:02.380: 0021.5C8C.C761 0.0.0.0 L2AUTHCOMPLETE (4) Change state to DHCP\_REQD (7) last state DHCP\_REQD (7) 1 wcm: apVapId 5 \*Sep 1 05:55:02.380: 0021.5C8C.C761 WCDB\_CHANGE: 1 wcm: Client 1 m\_vlan 20 Radio iif id 0xbfcdc0000003a bssid iif id 0xbb30c00000046, bssid

C8F9.F983.4260 \*Sep 1 05:55:02.380: 0021.5C8C.C761 WCDB\_AUTH: 1 wcm: Adding opt82 len 0 \*Sep 1 05:55:02.380: 0021.5C8C.C761 WCDB\_CHANGE: 1 wcm: Suppressing SPI (Mobility state not known) pemstate 7 state LEARN\_IP(2) vlan 20 client\_id 0x8e7bc0000004d mob=Unassoc(0) ackflag 1 dropd 0 \*Sep 1 05:55:02.380: 0021.5C8C.C761 Incrementing the Reassociation Count 1 for client (of interface VLAN0020) 1 wcm: EARN\_IP(2) vlan 20 client\_id 0x8e7bc0000004d mob=Unassoc(0) ackflag 1 dropd 0 \*Sep 1 05:55:02.380: 0021.5C8C.C761 apfPemAddUser2 (apf\_policy.c: 1 wcm: 161) Changing state for mobile 0021.5C8C.C761 on AP C8F9.F983.4260 from Idle to Associated \*Sep 1 05:55:02.380: 0021.5C8C.C761 Scheduling deletion of Mobile Station: 1 (callerId: 49) in 1800 seconds wcm: \*Sep 1 05:55:02.380: 0021.5C8C.C761 Ms Timeout = 1800, Session Timeout = 1800 1 wcm: llerId: 49) in 1800 seconds \*Sep 1 05:55:02.381: 0021.5C8C.C761 Sending Assoc Response to station on BSSID C8F9.F983.4260 (status 0) ApVapId 5 Slot 1 1 wcm: .F983.4260 from Idle to Associated \*Sep 1 05:55:02.381: 0021.5C8C.C761 apfProcessAssocReg (apf\_80211.c: 1 wcm: 5260) Changing state for mobile 0021.5C8C.C761 on AP C8F9.F983.4260 from Associated to Associated \*Sep 1 05:55:02.381: 0021.5C8C.C761 0.0.0.0 DHCP\_REQD (7) pemAdvanceState2: 1 wcm: MOBILITY-INCOMPLETE with state 7. \*Sep 1 05:55:02.381: 0021.5C8C.C761 0.0.0.0 DHCP\_REQD (7) pemAdvanceState2: 1 wcm: MOBILITY-INCOMPLETE with state 7. \*Sep 1 05:55:02.381: 0021.5C8C.C761 0.0.0.0 DHCP\_REQD (7) pemAdvanceState2: 1 wcm: MOBILITY-COMPLETE with state 7. \*Sep 1 05:55:02.381: 0021.5C8C.C761 0.0.0.0 DHCP\_REQD (7) State Update from Mobility-Incomplete to Mobility-Complete, mobility role=Local, client state=APF\_MS\_STATE\_ASSOCIATED 1 wcm: 1 dropd 0 \*Sep 1 05:55:02.381: 0021.5C8C.C761 0.0.0.0 DHCP\_REQD (7) pemAdvanceState2 3611, Adding TMP rule 1 wcm: o Mobility-Complete, mobility role=Local, client state=APF\_MS\_STATE\_ASSOCIATED \*Sep 1 05:55:02.381: 0021.5C8C.C761 0.0.0.0 DHCP\_REQD (7) Adding Fast Path rule on AP C8F9.F983.4260 , slot 1 802.1P = 0 1 wcm: role=Local, client state=APF\_MS\_STATE\_ASSOCIATED \*Sep 1 05:55:02.381: 0021.5C8C.C761 0.0.0.0 DHCP\_REQD (7) Successfully plumbed mobile rule 1 wcm: F9.F983.4260 , slot 1 802.1P =  $0^{M}$ \*Sep 1 05:55:02.381: 0021.5C8C.C761 WCDB\_CHANGE: 1 wcm: Client 1 m\_vlan 20 Radio iif id 0xbfcdc0000003a bssid iif id 0xbb30c00000046, bssid C8F9.F983.4260 \*Sep 1 05:55:02.381: 0021.5C8C.C761 WCDB\_AUTH: 1 wcm: Adding opt82 len 0 \*Sep 1 05:55:02.381: 0021.5C8C.C761 WCDB\_LLM: 1 wcm: NoRun Prev Mob 0, Curr Mob 1 llmReq 1, return False \*Sep 1 05:55:02.381: 0021.5C8C.C761 WCDB\_CHANGE: 1 wcm: Suppressing SPI (ACK message not recvd) pemstate 7 state LEARN\_IP(2) vlan 20 client\_id 0x8e7bc0000004d mob=Local(1) ackflag 1 dropd 1 \*Sep 1 05:55:02.381: 0021.5C8C.C761 Error updating wcdb on mobility complete 1 wcm: not recvd) pemstate 7 state LEARN\_IP(2) vlan 20 client\_id 0x8e7bc0000004d mob=Local(1) ackflag 1 dropd 1 \*Sep 1 05:55:02.381: PEM recv processing msg Epm spi response(12) 1 wcm: complete \*Sep 1 05:55:02.381: 0021.5C8C.C761 aaa attribute list length is 79 1 wcm: complete \*Sep 1 05:55:02.381: 0021.5C8C.C761 Sending SPI spi\_epm\_epm\_session\_create successfull 1 wcm: ) pemstate 7 state LEARN\_IP(2) vlan 20 client\_id 0x8e7bc0000004d mob=Local(1) ackflag 1 dropd 1 \*Sep 1 05:55:02.381: PEM recv processing msg Add SCB(3) 1 wcm: pm\_session\_create successfull \*Sep 1 05:55:02.381: 0021.5C8C.C761 0.0.0.0, auth\_state 7 mmRole Local !!! 1 wcm: successfull \*Sep 1 05:55:02.381: 0021.5C8C.C761 0.0.0.0, auth\_state 7 mmRole Local, updating wcdb not needed 1 wcm: 7 state LEARN\_IP(2) vlan 20 client\_id 0x8e7bc0000004d mob=Local(1) ackflag 1 dropd 1

\*Sep 1 05:55:02.381: 0021.5C8C.C761 Tclas Plumb needed: 1 wcm: \*Sep 1 05:55:02.384: EPM: 1 wcm: Session create resp - client handle 8e7bc0000004d session b8000020 \*Sep 1 05:55:02.384: EPM: 1 wcm: Netflow session create resp - client handle 8e7bc0000004d sess b8000020 \*Sep 1 05:55:02.384: PEM recv processing msg Epm spi response(12) 1 wcm: le 8e7bc0000004d sess b8000020 \*Sep 1 05:55:02.384: 0021.5C8C.C761 Received session\_create\_response for client handle 40105511256850509 1 wcm: LEARN\_IP(2) vlan 20 client\_id 0x8e7bc0000004d mob=Local(1) ackflag 1 dropd 1 \*Sep 1 05:55:02.384: 0021.5C8C.C761 Received session\_create\_response with EPM session handle 3087007776 1 wcm: \*Sep 1 05:55:02.384: 0021.5C8C.C761 Send request to EPM 1 wcm: ate\_response with EPM session handle 3087007776 \*Sep 1 05:55:02.384: 0021.5C8C.C761 aaa attribute list length is 5 1 wcm: e with EPM session handle 3087007776 \*Sep 1 05:55:02.384: 0021.5C8C.C761 Sending Activate request for session handle 3087007776 successful 1 wcm: 6 \*Sep 1 05:55:02.384: 0021.5C8C.C761 Post-auth policy request sent! Now wait for post-auth policy ACK from EPM 1 wcm: N\_IP(2) vlan 20 client\_id 0x8e7bc0000004d mob=Local(1) ackflag 1 dropd 1 \*Sep 1 05:55:02.384: 0021.5C8C.C761 WCDB SPI response msg handler client code 0 mob state 0 1 wcm: licy ACK from EPM \*Sep 1 05:55:02.384: 0021.5C8C.C761 WcdbClientUpdate: 1 wcm: L2 Auth ACK from WCDB \*Sep 1 05:55:02.384: 0021.5C8C.C761 WCDB\_L2ACK: 1 wcm: wcdbAckRecvdFlag updated \*Sep 1 05:55:02.384: 0021.5C8C.C761 WCDB\_CHANGE: 1 wcm: Client 1 m\_vlan 20 Radio iif id 0xbfcdc0000003a bssid iif id 0xbb30c00000046, bssid C8F9.F983.4260 \*Sep 1 05:55:02.384: 0021.5C8C.C761 WCDB\_AUTH: 1 wcm: Adding opt82 len 0 \*Sep 1 05:55:02.384: 0021.5C8C.C761 WCDB\_LLM: 1 wcm: NoRun Prev Mob 0, Curr Mob 1 llmReq 1, return False \*Sep 1 05:55:02.385: 0021.5C8C.C761 auth state 2 mob state 1 setWme 0 wme 1 roam\_sent 0 1 wcm: rn False \*Sep 1 05:55:02.385: 0021.5C8C.C761 WCDB\_CHANGE: 1 wcm: auth=LEARN\_IP(2) vlan 20 radio 1 client\_id 0x8e7bc0000004d mobility=Local(1) src\_int 0xb6818000000038 dst\_int 0x0 ackflag 2 reassoc\_client 0 llm\_notif 0 ip 0.0.0.0 ip\_learn\_type UNKNOWN \*Sep 1 05:55:02.385: EPM: 1 wcm: Init feature, client handle 8e7bc00000004d session b8000020 authz ec00000e \*Sep 1 05:55:02.385: EPM: 1 wcm: Activate feature client handle 8e7bc0000004d sess b8000020 authz ec00000e \*Sep 1 05:55:02.385: PEM recv processing msg Epm spi response(12) 1 wcm: 004d sess b8000020 authz ec00000e \*Sep 1 05:55:02.385: 0021.5C8C.C761 Received activate\_features\_resp for client handle 40105511256850509 1 wcm: 004d mobility=Local(1) src\_int 0xb6818000000038 dst\_int 0x0 ackflag 2 reassoc\_client 0 llm notif 0 ip\$=6v0.0.0 ipt^\_Dv^\7HnP6v^D6H15Ht^\_Dv\$6H8^ r^D6H>&5v8^ r^D6H>&5v^D6Ht^M^Lw^\7H8^ r \*Sep 1 05:55:02.385: 0021.5C8C.C761 Received activate\_features\_resp for EPM session handle 3087007776 1 wcm: 9 \*Sep 1 05:55:02.385: EPM: 1 wcm: Policy enforcement - client handle 8e7bc0000004d session 2800000e authz ec00000e \*Sep 1 05:55:02.385: EPM: 1 wcm: Netflow policy enforcement - client handle 8e7bc00000004d sess 2800000e authz ec00000e msg\_type 0 policy\_status 0 attr len 0 \*Sep 1 05:55:02.385: PEM recv processing msg Epm spi response(12) 1 wcm: e 8e7bc00000004d sess 2800000e authz ec00000e msg\_type 0 policy\_status 0 attr len 0 \*Sep 1 05:55:02.385: 0021.5C8C.C761 Received policy\_enforcement\_response for client handle 40105511256850509 1 wcm: 00e msg\_type 0 policy\_status 0 attr len 0 \*Sep 1 05:55:02.385: 0021.5C8C.C761 Received policy\_enforcement\_response for

EPM session handle 671088654 1 wcm: 09 \*Sep 1 05:55:02.385: 0021.5C8C.C761 Received response for \_EPM\_SPI\_ACTIVATE\_FEATURES request sent for client 1 wcm: 00e msg\_type 0 policy\_status 0 attr len 0 \*Sep 1 05:55:02.385: 0021.5C8C.C761 Received \_EPM\_SPI\_STATUS\_SUCCESS for request sent for client 1 wcm: for client \*Sep 1 05:55:02.385: 0021.5C8C.C761 Post-auth policy ACK recvd from EPM, unset flag on MSCB 1 wcm: ient \*Sep 1 05:55:02.400: 0021.5C8C.C761 WCDB\_IP\_BIND: 1 wcm: w/ IPv4 20.20.20.3 ip\_learn\_type DHCP add\_delete 1,options\_length 0 \*Sep 1 05:55:02.400: 0021.5C8C.C761 WcdbClientUpdate: 1 wcm: IP Binding from WCDB ip\_learn\_type 1, add\_or\_delete 1 \*Sep 1 05:55:02.400: 0021.5C8C.C761 IPv4 Addr: 1 wcm: 20:20:20:3 \*Sep 1 05:55:02.400: 0021.5C8C.C761 MS got the IP, resetting the Reassociation Count 0 for client 1 wcm: \_delete 1 \*Sep 1 05:55:02.400: 0021.5C8C.C761 20.20.20.3 DHCP\_REQD (7) Change state to RUN (20) last state RUN (20) 1 wcm: length 0 \*Sep 1 05:55:02.400: 0021.5C8C.C761 WCDB\_CHANGE: 1 wcm: Client 1 m\_vlan 20 Radio iif id 0xbfcdc0000003a bssid iif id 0xbb30c00000046, bssid C8F9.F983.4260 \*Sep 1 05:55:02.400: 0021.5C8C.C761 WCDB\_AUTH: 1 wcm: Adding opt82 len 0 \*Sep 1 05:55:02.401: 0021.5C8C.C761 WCDB\_LLM: 1 wcm: prev Mob state 1 curr Mob State 1 llReq flag 0 \*Sep 1 05:55:02.401: 0021.5C8C.C761 auth state 4 mob state 1 setWme 0 wme 1 roam\_sent 0 1 wcm: g 0 \*Sep 1 05:55:02.401: 0021.5C8C.C761 WCDB\_CHANGE: 1 wcm: auth=RUN(4) vlan 20 radio 1 client\_id 0x8e7bc0000004d mobility=Local(1) src\_int 0xb6818000000038 dst\_int 0x0 ackflag 2 reassoc\_client 0 llm\_notif 0 ip 20.20.20.3 ip\_learn\_type DHCP \*Sep 1 05:55:02.401: 0021.5C8C.C761 20.20.20.3 RUN (20) Reached PLUMBFASTPATH: 1 wcm: from line 4430 \*Sep 1 05:55:02.401: 0021.5C8C.C761 20.20.20.3 RUN (20) Replacing Fast Path rule on AP C8F9.F983.4260 , slot 1 802.1P = 0 1 wcm: 0xb6818000000038 dst\_int 0x0 ackflag 2 reassoc\_client 0 llm\_notif 0 ip 20.\$=6v0.3 ip\_lt^\_Dv^\7HnP6v^D6Hl5Ht^\_Dv\$6H8^ r^D6H>&5v8^ r^D6H>&5v^D6Ht^M^Lw^\7H8^ r \*Sep 1 05:55:02.401: 0021.5C8C.C761 20.20.20.3 RUN (20) Successfully plumbed mobile rule 1 wcm: C8F9.F983.4260 , slot 1 802.1P = 0^M \*Sep 1 05:55:02.401: 0021.5C8C.C761 Sending IPv4 update to Controller 10.105.135.176 1 wcm: e \*Sep 1 05:55:02.401: 0021.5C8C.C761 Assigning Address 20.20.20.3 to mobile 1 wcm: 05.135.176 \*Sep 1 05:55:02.401: PEM recv processing msg Add SCB(3) 1 wcm: 20.20.3 to mobile \*Sep 1 05:55:02.401: 0021.5C8C.C761 20.20.20.3, auth\_state 20 mmRole Local !!! 1 wcm: 135.176 \*Sep 1 05:55:02.401: 0021.5C8C.C761 20.20.20.3, auth\_state 20 mmRole Local, updating wcdb not needed 1 wcm: 3.4260 , slot 1 802.1P = 0^M \*Sep 1 05:55:02.401: 0021.5C8C.C761 Tclas Plumb needed: 1 wcm: 0 \*Sep 1 05:55:20.083: 0021.5C8C.C761 Client stats update: 1 wcm: Time now in sec 1378014920, Last Acct Msg Sent at 1378014902 sec